# SparkPack 企业 ERP

# 常见问题

文档版本24.1.1发布日期2024-01-15

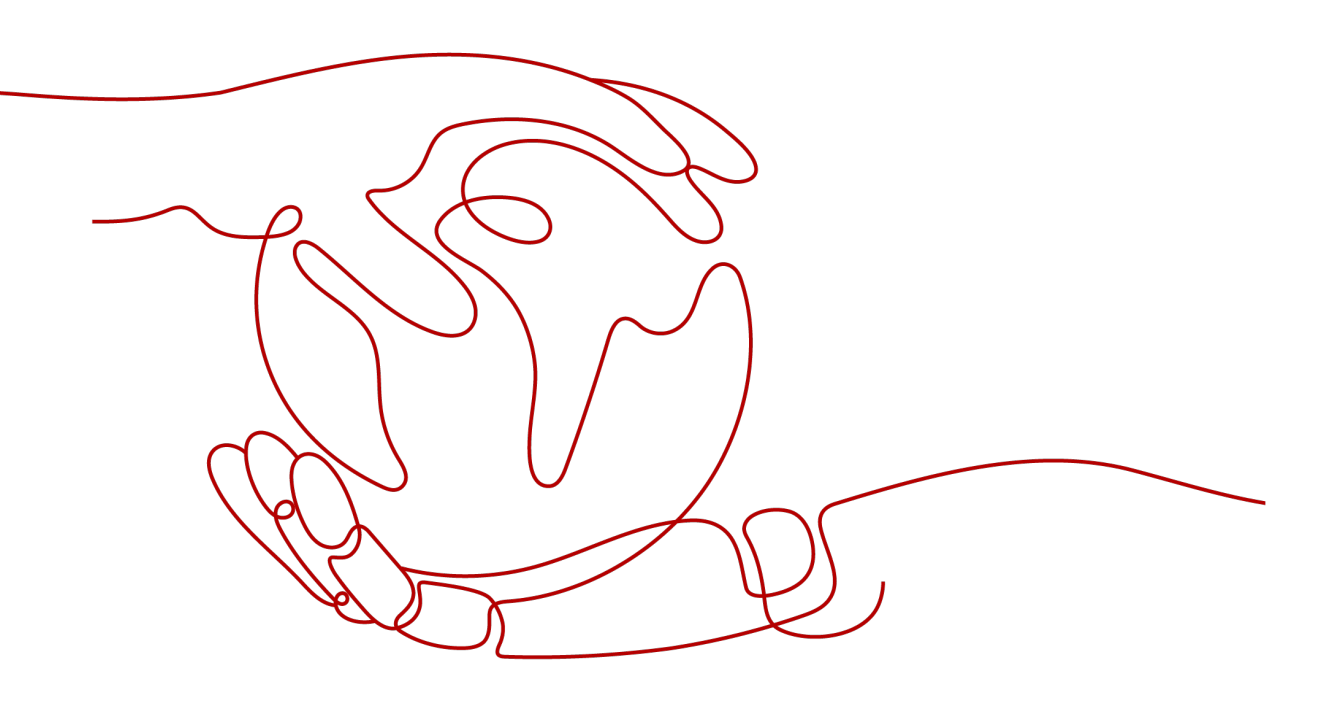

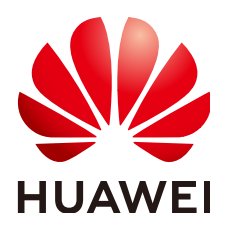

### 版权所有 © 华为云计算技术有限公司 2024。保留一切权利。

非经本公司书面许可,任何单位和个人不得擅自摘抄、复制本文档内容的部分或全部,并不得以任何形式传播。

### 商标声明

### 注意

您购买的产品、服务或特性等应受华为云计算技术有限公司商业合同和条款的约束,本文档中描述的全部或部 分产品、服务或特性可能不在您的购买或使用范围之内。除非合同另有约定,华为云计算技术有限公司对本文 档内容不做任何明示或暗示的声明或保证。

由于产品版本升级或其他原因,本文档内容会不定期进行更新。除非另有约定,本文档仅作为使用指导,本文 档中的所有陈述、信息和建议不构成任何明示或暗示的担保。

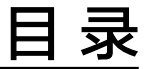

| 1 FAQ                                                | 1  |
|------------------------------------------------------|----|
| 1.1 运行 SparkPack 企业 ERP 客户端推荐的电脑配置                   | 1  |
| 1.2 如何创建 SparkPack 企业 ERP 客户端的快捷方式登录?                | 1  |
| 1.3 修改 IMC 用户账号信息                                    | 3  |
| 1.4 如何正确退出 SparkPack 企业 ERP 客户端                      | 5  |
| 1.5 无法连接 DTW                                         | 6  |
| 1.6 SparkPack 企业 ERP,使用过程中弹出提示"检测到您与服务器的连接中断"        | 9  |
| 1.7 SparkPack 企业 ERP 打开应用提示"如果无法启动客户端,请下载客户端或重新打开应用" | 10 |
| 1.8 SparkPack 企业 ERP 打开应用提示"用户未授权"                   | 11 |
| 1.9 SparkPack 企业 ERP 打开应用提示"找不到依赖文件,请重新安装"           | 12 |
| 1.10 如何修改用户登录密码                                      | 15 |
| 2 修订记录                                               | 21 |

# **1** FAQ

- 1.1 运行SparkPack企业ERP客户端推荐的电脑配置
- 1.2 如何创建SparkPack企业ERP客户端的快捷方式登录?
- 1.3 修改IMC用户账号信息
- 1.4 如何正确退出SparkPack 企业ERP客户端
- 1.5 无法连接DTW
- 1.6 SparkPack企业ERP,使用过程中弹出提示"检测到您与服务器的连接中断"

1.7 SparkPack企业ERP打开应用提示"如果无法启动客户端,请下载客户端或重新打 开应用"

- 1.8 SparkPack企业ERP打开应用提示"用户未授权"
- 1.9 SparkPack企业ERP打开应用提示"找不到依赖文件,请重新安装"
- 1.10 如何修改用户登录密码

# 1.1 运行 SparkPack 企业 ERP 客户端推荐的电脑配置

- 推荐配置:
- 1)CPU: i5或者同等性能CPU以上
- 2)内存: 16GB及以上
- 3)可用硬盘空间: 500GB及以上

# 1.2 如何创建 SparkPack 企业 ERP 客户端的快捷方式登录?

- 解决方案
- 1) 打开谷歌浏览器, 输入用户登录地址:

https://macroverse.huaweicloud.com/unified-login/#/portal-login? ind=IMC&appId=e3a8574e-4b56-43bc-b27d-011f93fb2bed

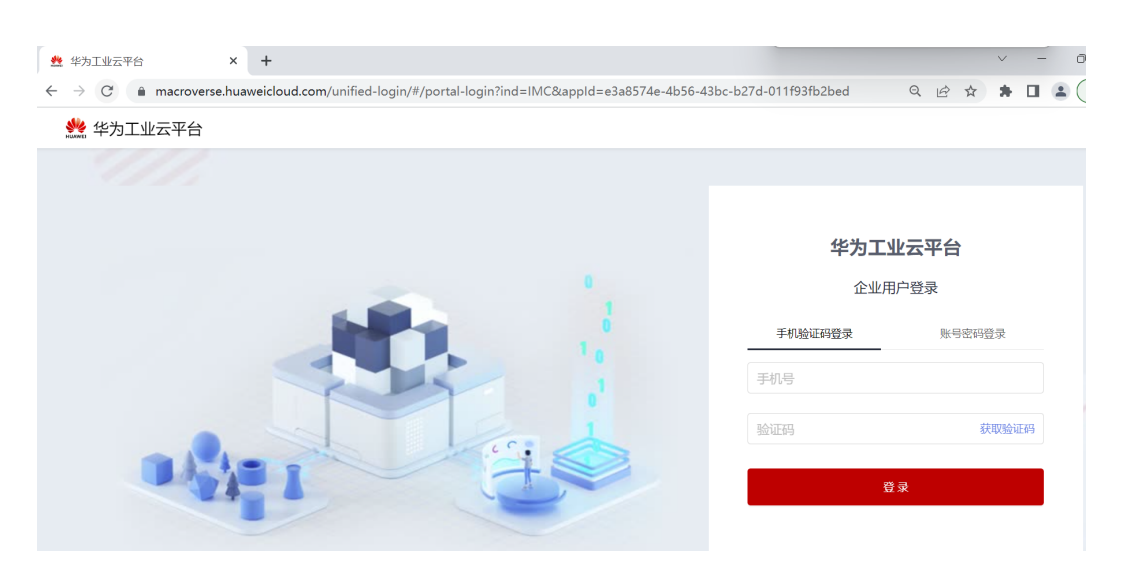

### 2)点击右上角"自定义及控制",选择更多工具创建快捷方式。

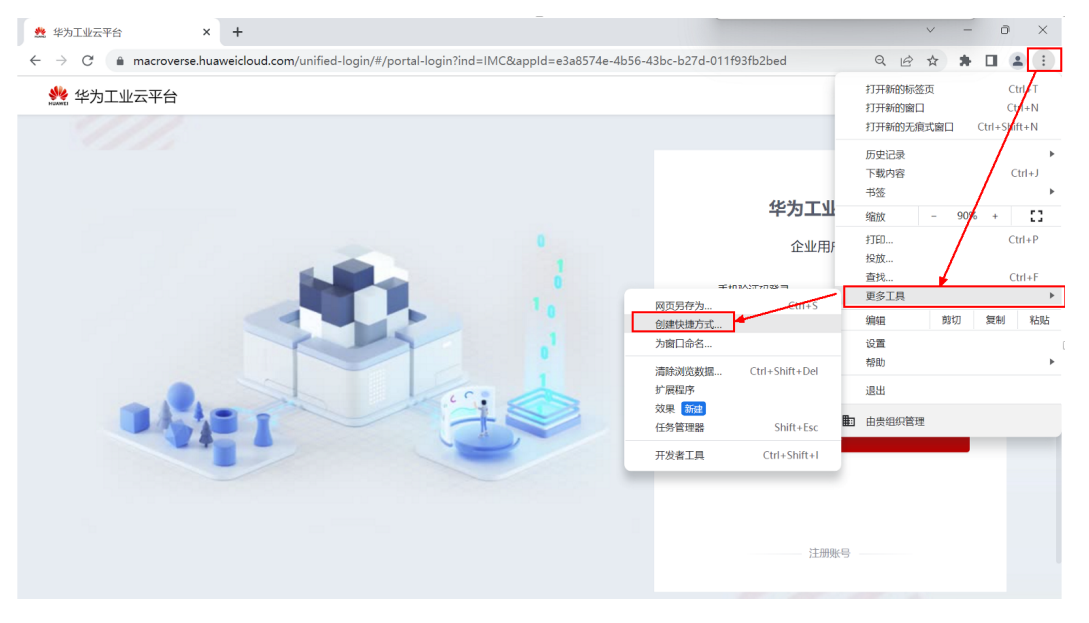

### 3)在弹出的窗口里,输入SparkPack企业ERP,点击创建按钮。

| 🜺 华为工业云平台 🛛 🗙 🗙                                      | +                        |           |                    |                 |             |            |       |     |    | $\sim$ | - | Ō |
|------------------------------------------------------|--------------------------|-----------|--------------------|-----------------|-------------|------------|-------|-----|----|--------|---|---|
| $\leftrightarrow$ $\rightarrow$ C $($ macroverse.hua | weicloud.com/unified-log | gin/#/por | tal-login?ind=IMC≈ | pId=e3a8574e-4b | 56-43bc-b27 | 7d-011f93f | b2bed | Q   | Ê  | ☆      | * |   |
| <b>姚</b> 华为工业云平台                                     |                          | 创建快       | 捷方式?               |                 |             |            |       |     |    |        |   |   |
|                                                      |                          | HUAWEI    | SparkPack企业ERP     |                 |             |            |       |     |    |        |   |   |
|                                                      |                          |           | □ 在窗口中打开           |                 |             |            |       |     |    |        |   |   |
|                                                      |                          |           |                    | Ð               | 建 取消        |            | 华为工业  | 云平台 | t  |        |   |   |
|                                                      |                          | -         |                    |                 |             |            | 企业用用  | □登录 |    |        |   |   |
|                                                      |                          |           |                    |                 | _           | 手机验        | 正码登录  | 账号  | 密码 | 登录     |   |   |

4)此时SparkPack 企业ERP的桌面快捷方式已经创建成功,下次登录时双击该快捷方式即可。

1 FAQ

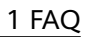

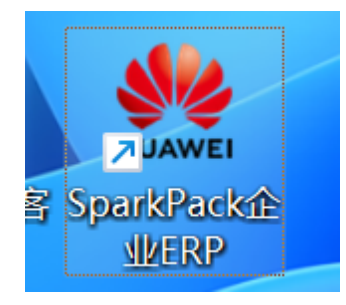

# 1.3 修改 IMC 用户账号信息

问题现象

公司有员工离职等原因,IMC账号需要交接,需要修改用户账号信息

- 解决方案
- 1)进入管理后台->通讯录

|     | 颜      | 业务管理    | 平台管理 |       |     |
|-----|--------|---------|------|-------|-----|
|     |        | Ⅰ常用入口 ∠ | 定制   |       |     |
| :   |        | Ⅰ 业务管理  |      |       |     |
|     |        |         |      | 11    | 3   |
|     |        | 公告      | 新闻   | 用户组管理 | 通讯录 |
| 2)! | 点击人员详情 | Ⅰ平台管理   |      |       |     |

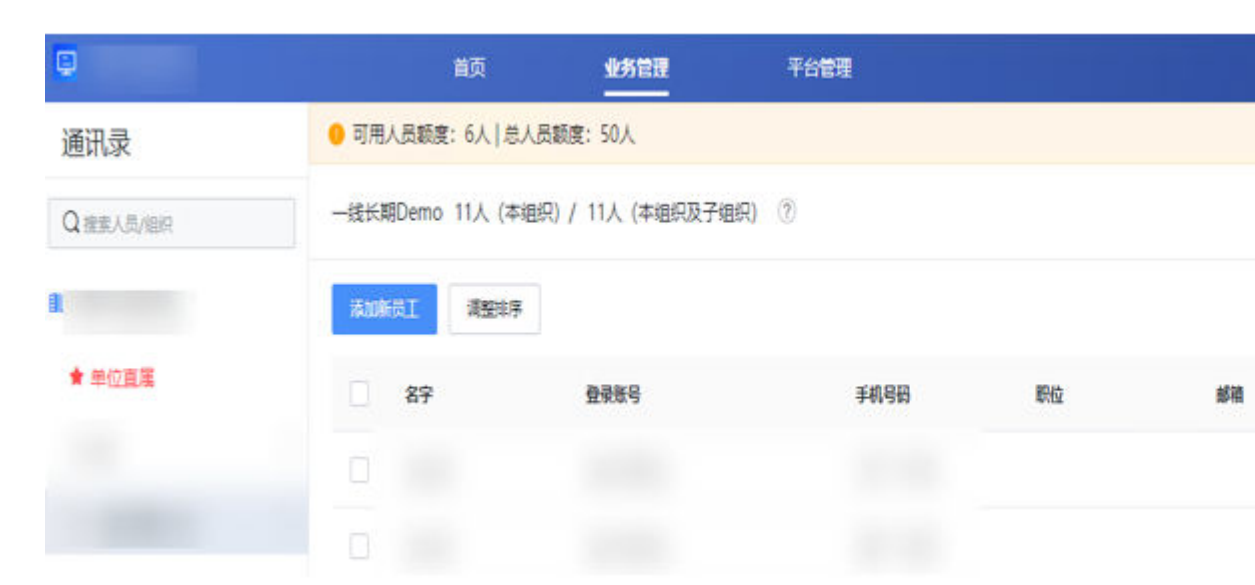

3) 点击编辑

1 FAQ

### 人员详情

| 头像<br>01    |      |
|-------------|------|
| 姓名          | 手机号码 |
| dei<br>登录账号 | 工号   |
| de<br>邮箱    |      |
|             |      |
| 工作信息        |      |
| 企业名称        | 企业简称 |

4)说明:

当前支持修改姓名和手机号码,不支持修改登录账号。如果需要使用新的登录账号, 请参考用户指南中的添加用户流程。

# 1.4 如何正确退出 SparkPack 企业 ERP 客户端

• 解决方案

使用以下两种方式之一退出B1客户端:

1)方式一:点击文件->退出(或使用快捷键CTRL+Q)

3

| 文件      | (E) 编辑(E)                                                           | 查看(⊻)                           | 数据( <u>D</u> ) | 转到( <u>G</u> ) | 模块( <u>M</u> ) | 工具(I) | 窗口(W) | 帮助( <u>H</u> ) |
|---------|---------------------------------------------------------------------|---------------------------------|----------------|----------------|----------------|-------|-------|----------------|
|         | 关闭( <u>C</u> )<br>另存为草稿(                                            | <u>S</u> )                      |                | • 6            |                |       |       | n ⊄ E          |
|         | <b>页面设置…(</b> )<br>预览…(R)<br>预览布局…()<br>打印 …()<br>选择布局并)<br>打印顺序…() | <b>2)</b><br>E)<br>FT印(L)<br>N) | Ctrl+P         |                |                |       |       |                |
| <b></b> | 发送(D)<br>导出(X)<br>启动应用程序<br>锁定屏幕(K)<br>退出                           | 齐( <u>U</u> )                   | Ctrl+O         | •              |                |       |       |                |
|         | 東田                                                                  |                                 | Ctri+Q         |                |                |       |       |                |

2)方式二:点击右上角关闭"X"

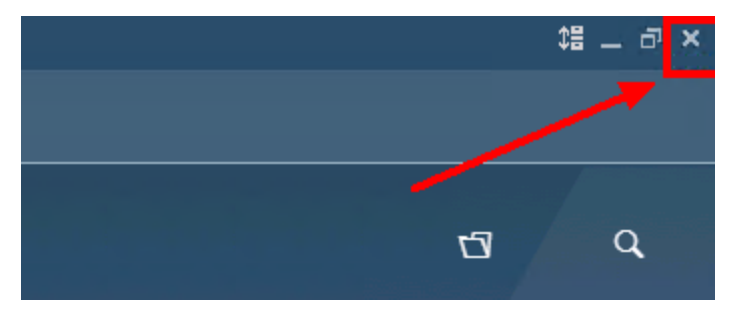

# 1.5 无法连接 DTW

问题现象

登录DTW提示error code:-111, unable to access SBO-Common database

| Logon                                                                             | X                                                                                                    |  |
|-----------------------------------------------------------------------------------|----------------------------------------------------------------------------------------------------|--|
| Domain hzx001                                                                     | 1 Password Attack Change User                                                                                                    |  |
| Companies on Cur<br>Company Name<br>hid_bbnkxelq3q2.<br>OEC中国有限公前<br>test20230113 | Connection Status (US) × sh<br>Connection to Z02@serphana1.s-erp.com:30013 has failed<br>Error Code:-111<br>Unable to access SBO-Common database |  |
| <                                                                                 | 确定                                                                                                    |  |
| ок                                                                                | Cancel Language German 🗸                                                                                                    |  |

• 解决方案

这是登录DTW工具的用户名,相较于IMC用户名称多一个域名s-erp,故登录时账号前面加上域名"s-erp\"

例:IMC用户名称为hzx0011,登录DTW的账号名就是s-erp\hzx0011,密码是登录IMC的 密码,具体可复制下图登录页面的DTW工具下的账号名。

# SparkPack 客户端

SparkPack 企业ERP支持如下三种客户端模式登录,请您按需选择使用

| ◎ 标准客户端                       |                                |
|-------------------------------|--------------------------------|
| WEB客户端<br>用户名:                | 0                              |
| 8 移动端<br>用户名:                 | 0                              |
| SparkPack 工具                  | 具,如DTW支持批量的数据导入                |
| DTW工具<br>用户名: S-ERP\          |                                |
| Logon<br>Domain s-erp\hzx0011 | Password ********* Change User |

| Logon                        |                                                                                                    |                                                                                                    |                                                                                                    | <b>—</b> ×                                                                                                    |
|------------------------------|----------------------------------------------------------------------------------------------------|----------------------------------------------------------------------------------------------------|----------------------------------------------------------------------------------------------------|----------------------------------------------------------------------------------------------------|
| Domain s-erp\hzxi            | 0011                                                                                                    | Password                                                                                                    | ****                                                                                                    | Change User                                                                                                    |
| Companies on Curre           | nt Server                                                                                                    |                                                                                                    |                                                                                                    |                                                                                                    |
| Company Name                 | Database Name                                                                                                    | Location                                                                                                    | Version                                                                                                    | Refresh                                                                                                    |
| hid_bbnkxelq3q2<br>OFC由国有限公司 | SBOHID_BBNKX<br>SBODEMO                                                                                          | CN<br>CN                                                                                                    | 1000.180.08<br>1000 180 08                                                                                                    |                                                                                                    |
| test20230113                 | TEST20230113                                                                                                    | CN                                                                                                    | 1000.180.08                                                                                                    |                                                                                                    |
| <                            |                                                                                                    |                                                                                                    | >                                                                                                    |                                                                                                    |
| Enable Faster Im             | iport 🕜                                                                                                    |                                                                                                    |                                                                                                    |                                                                                                    |
| <u>o</u> k                   | <u>C</u> ancel                                                                                                   | Language                                                                                                    | German 💌                                                                                                    |                                                                                                    |
|                              | Logon<br>Domain s-erp\hzxl<br>Companies on Curre<br>Company Name<br>hid_bbnkxelq3q2<br>OEC中国有限公司<br>test20230113 | Logon         Domain       s-erp <sup>1</sup> /hzx0011         Companies on Current Server         Company Name       Database Name         hid_bbnkxelq3q2       SBOHID_BBNKX         OEC中国有限公司       SBODEMO         test20230113       TEST20230113 | Logon       Domain s-erp/hzx0011       Password         Companies on Current Server       Company Name       Database Name       Location         Name       Database Name       Location         Name       Database Name       Location         Name       Database Name       Location         Name       Database Name       Location         Name       Database Name       Location         Name       Database Name       Location         Name       Database Name       Location         Name       Database Name       Location         Name       Database Name       CN         OEC中国有限公司       SBODEMO       CN         Image       Image       Image         OK       Qancel       Language | Logon         Domain       s-erpVhzx0011       Password       **********         Companies on Current Server       Company Name       Database Name       Location       Version         Nid_bbnkxelq3q2       SBOHID_BBNKX       CN       1000.180.08         OEC中国有限公司       SBODEMO       CN       1000.180.08         test20230113       TEST20230113       CN       1000.180.08         Companies Faster Import       ②       Yestion       Yestion |

# 1.6 SparkPack 企业 ERP,使用过程中弹出提示"检测到您与服务器的连接中断"

### 问题描述:

使用标准客户端时,弹出"检测到您与服务器的连接中断,正在努力为您重连中…"

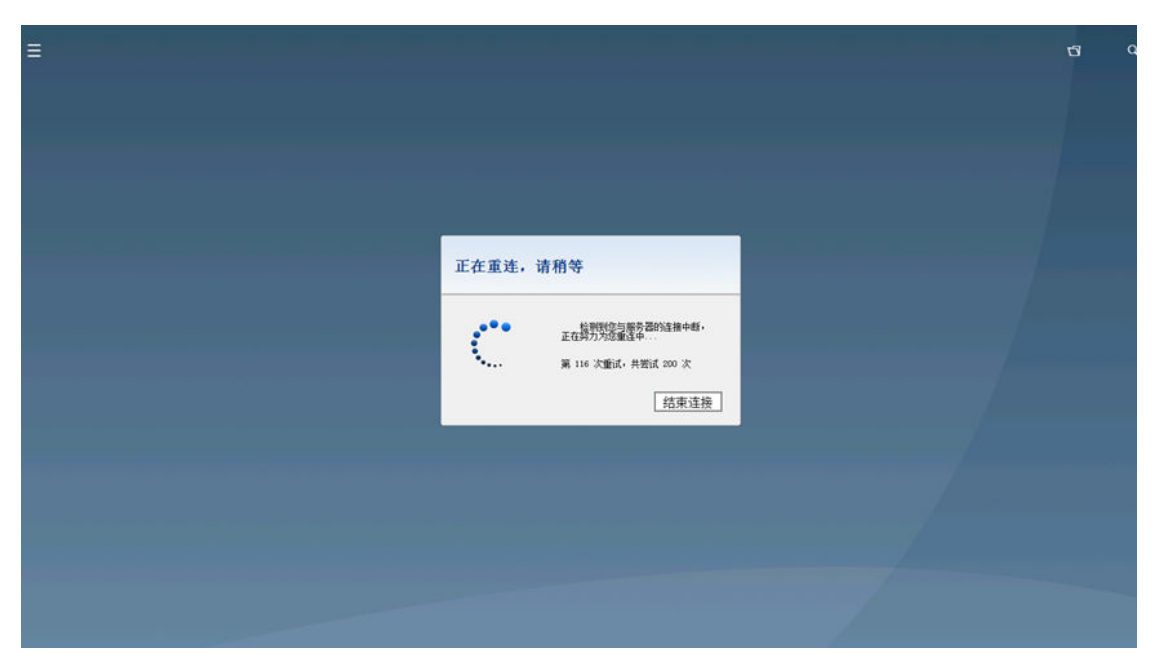

可能原因:

- 您的本地网络环境不稳定;
- 如果出现全员连接问题,且排除完本地网络问题,请即刻提单给华为云SparkPack 企业ERP解决方案团队处理。

### 处理办法:

- 请联系本地网络管理员检查本地网络问题;
- 提升网络容错率,修改重试连接次数以及超时时间:重连次数20次后会话超时, 连接中断。具体修改方法为:

点击SparkPack企业ERP客户端(原华为云RIS客户端)-设置-断线重连次数设置:

|            | 其他                                                         |                                          |     |
|------------|------------------------------------------------------------|------------------------------------------|-----|
| 打印机设置      |                                                            | <u>~</u>                                 |     |
| <b>(</b> ) | 所线重连次数设置                                                   | ※ 愛知 一 一 一 一 一 一 一 一 一 一 一 一 一 一 一 一 一 一 | 置   |
| 网络设置       | 客户端断线重连次数配置(1-200)                                         | 200                                      |     |
| USB随时 *    | 沪禚与服务器出现异常断开的情况后,客户端会不调                                    |                                          | 时   |
|            | 奥服务器,直到设置的连接次数达到后,客户端退出制<br>武重连99%的用户都选择默认配置。*修改后,客户端<br>是 | 程序,不再<br>退出重新                            | I   |
| 旦日         |                                                            |                                          | 212 |
|            |                                                            | 域网内 率设置                                  | 7/+ |

# 1.7 SparkPack 企业 ERP 打开应用提示"如果无法启动客户 端,请下载客户端或重新打开应用"

问题描述:如果无法启动客户端,请下载客户端或重新打开应用。

如下图所示:

1 如果无法启动客户端,请下载客户端或重新打开应用

#### 可能原因:

- 您本地电脑未安装SparkPack 企业ERP客户端。
- 您本地电脑的CPU和内存使用率高,或者硬件配置较低。

### 处理办法:

- 请在本地电脑上下载并安装SparkPack 企业ERP客户端,安装后重新打开。
- 如果重新安装客户端后仍无法打开,请联系华为云SparkPack 企业ERP解决方案团 队或项目经理获取帮助。

|             | SparkPack <u>1EW</u> ERP                         |   |
|-------------|--------------------------------------------------|---|
|             | 提示                                               | × |
| Sp<br>Spark | 用户未授权,请联系企业管理员添加可见范围                             |   |
|             | 标准客户端                                            |   |
|             | WEB客户端                                           |   |
| <b>Spai</b> | 「 <b>KPack 工具</b><br>ck 企业ERP的辅助工具,如DTW支持批量的数据导入 |   |
|             | DTWT具                                            |   |

• 问题现象

提示"用户未授权,请联系企业管理员添加可见范围"

### • 解决方案

客户可联系公司企业管理员查看管理后台的对应用户的同步日志,若授权数量超出限 制,取消授权不需要使用的用户后,即可授权成功,该用户可成功登录。

| 9                        | 首页                                                                                           | 业务管理                                                                               | 平台管理                                                                             |                                                                                                    |                                                                |                                        |                        |                                                  | 日田内              |
|--------------------------|----------------------------------------------------------------------------------------------|------------------------------------------------------------------------------------|----------------------------------------------------------------------------------|----------------------------------------------------------------------------------------------------|----------------------------------------------------------------|----------------------------------------|------------------------|--------------------------------------------------|------------------|
| 〈 返回管理列表                 | 同些日本                                                                                         |                                                                                    |                                                                                  |                                                                                                    |                                                                |                                        |                        |                                                  |                  |
| SparkPack (SAP Busin     | 1999 (1994)                                                                                  |                                                                                    |                                                                                  |                                                                                                    |                                                                |                                        |                        |                                                  |                  |
| 版本号:1                    | 平台向应用同步粗户、组织、」                                                                               | 用户信息                                                                               |                                                                                  |                                                                                                    |                                                                |                                        |                        |                                                  |                  |
| <ul> <li>基础信息</li> </ul> | 时间: 开始日期 ~                                                                                   | 结束日期                                                                               | □ 事件类型:                                                                          | 調告罪 V                                                                                                    |                                                                |                                        |                        |                                                  | Ο                |
| 3. 用户援权                  |                                                                                              |                                                                                    |                                                                                  |                                                                                                    |                                                                |                                        |                        |                                                  |                  |
| 图 本段接权                   | 时间                                                                                           |                                                                                    | 事件类型                                                                             | 请求URL                                                                                                    |                                                                | 道回状态                                   | 响应码                    | 操作                                               |                  |
| La 7 Moleck              | 2023-08-03 11:28:53                                                                          |                                                                                    | 新道用户                                                                             | https://api-mgr.sperp.myhuaweicloud.com/callback                                                                                                    |                                                                | 失敗                                     | 500                    | 里式                                               |                  |
| 9 同步日志                   | 请求参数:                                                                                        |                                                                                    |                                                                                  |                                                                                                    |                                                                |                                        |                        |                                                  |                  |
| 回 角色管理                   | ("bizCode":"15673845769","su<br>100443783","extension".(),"rol<br>pld":"20230728015022223-84 | ecretConfig":("encryption<br>e"."user","mobile"."156***<br>\2F-0AF7C859A","bizId"; | Type":"GCM","secret":"Jp<br>****5769","userid":"8893<br>8889392764,"tenantid"."( | p2*********7/lim","sSyncPwd";"true","calibackUd";"https://api-mgr.sperp.myhuaveicloud.com<br>992764","organizationi d1:"9e4308b462a64a1e9ed1c0dtc?8a8eda", "name";"zoubiao730","disa<br>056c742b2d0010ee0150c006655bc560") | n/callback","aesKey":"LV1***<br>bled":falce,"email":"","tenant | ************************************** | 6655bc580", "userAddRe | q": ("projectname"; "hw<br>oublao730"), "oneAcci | vstatt_<br>essAp |
|                          | egg/信号。<br>{"code";"500","data","{}","mesi                                                   | sage":"Failed to create us                                                         | ser, license is zero"}                                                           | 1                                                                                                    |                                                                |                                        |                        |                                                  |                  |

# 1.9 SparkPack 企业 ERP 打开应用提示"找不到依赖文件, 请重新安装"

问题现象

提示"找不到依赖文件,请重新安装"

| 错误 | Pe i     |        | × |
|----|----------|--------|---|
| 8  | 找不到依赖文件, | 请重新安装! |   |
|    |          | 确定     |   |

• 解决方案

用户客户端环境有问题,安装路径下缺少文件,导致无法通过客户端拉起SAP应用。 用户可在网页下重新载客户端安装包,执行覆盖安装即可修复。

1 FAQ

|                                          |                                                        | 1 FA |
|------------------------------------------|--------------------------------------------------------|------|
| Spar<br>选择您                              | www.<br><b>· kPack 企业 ERP</b><br>需要的应用开启使用 <u>设置默认</u> |      |
| SparkPack 客户端<br>SparkPack 企业ERP支持如下三种   | 喀戶端模式登录, 请您按需选择使用                                      |      |
| ■ 标准客户端                                  |                                                        |      |
| <ul> <li>WEB客户端</li> <li>用户名:</li> </ul> | 0                                                      |      |
| <ul> <li>移动端</li> <li>用户名:</li> </ul>    |                                                        |      |
| SparkPack 工具<br>SparkPack 企业ERP的辅助工具,    | 如DTW支持批量的数据导入                                          |      |

| parkPack 企业E | ERP的辅助工具,如DTW3 | 乞持批量的数据导入 |       |   |  |
|--------------|----------------|-----------|-------|---|--|
| DTWI<br>用户名: | 具<br>0         | )         |       |   |  |
|              |                |           |       |   |  |
|              | 尚未安装SparkPack了 | 企业 ERP客户端 | 下载并安装 | ] |  |
|              |                |           | -     |   |  |

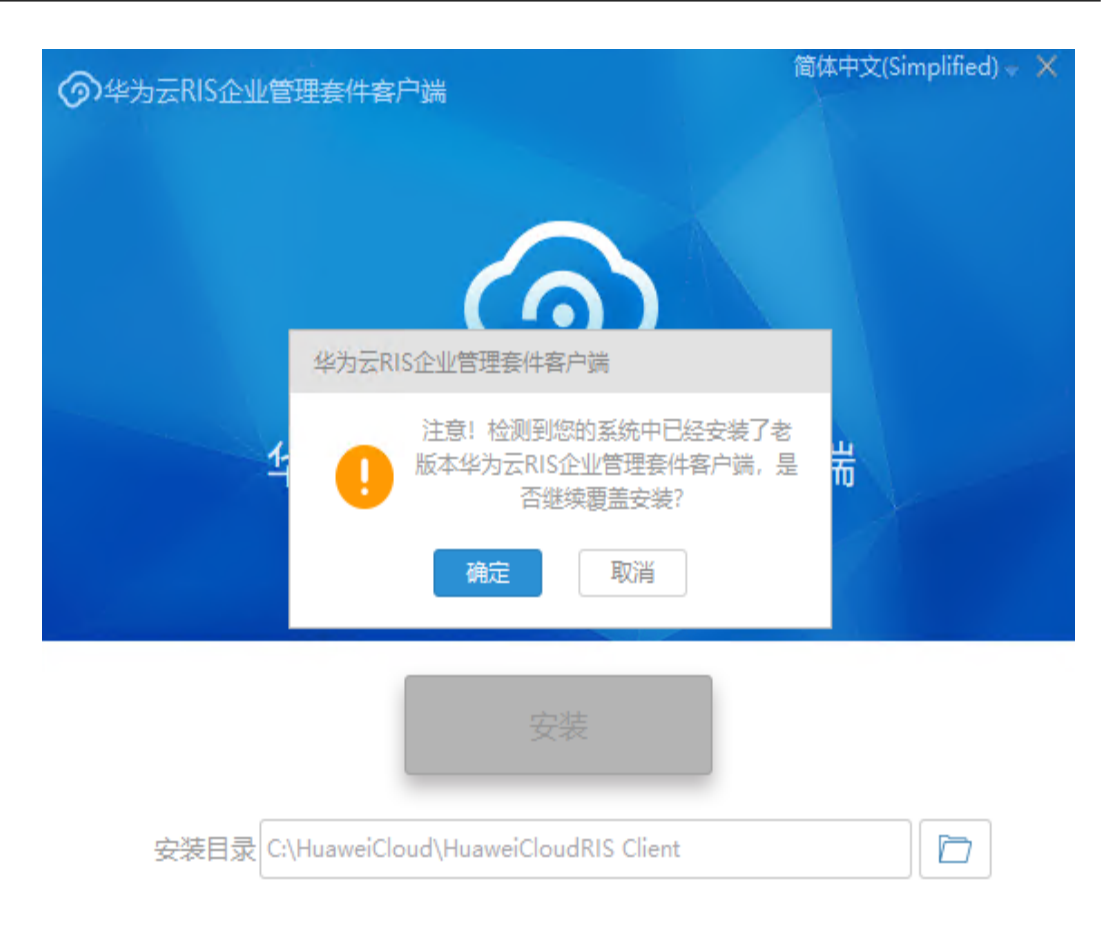

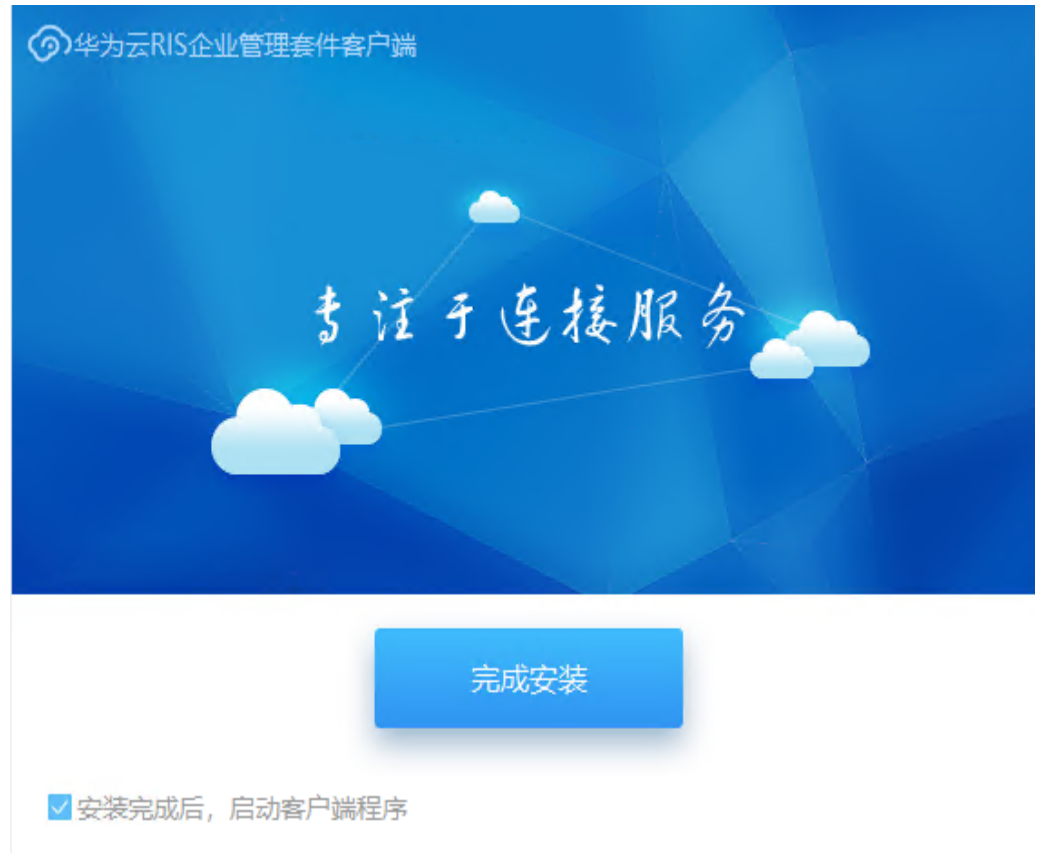

# 1.10 如何修改用户登录密码

• 问题现象

用户不知道该如何修改登录密码

• 解决方案

有三种方式修改用户登录密码

### 1)方式一:登录后在用户工作台右上角点击修改密码

| Q 您可以在这搜索人、IT服务等 | ta 🕰 🕓 |
|------------------|--------|
|                  | 个人资料   |
|                  | 修改密码   |
|                  | 切换企业   |

### 输入原密码与新密码完成修改

| 修改密码         | х |
|--------------|---|
| *原密码: 请输入    | ø |
| * 新密码: 请输入   | ø |
| * 新密码确认: 请输入 | ø |
| 确认修改         |   |
|              |   |

2)方式二:若忘记原密码,可在用户工作台登录页面点击忘记密码,进行重置密码

| <b>华为工业</b><br>企业用     | <b>上云平台</b><br>户登录 |
|------------------------|--------------------|
| 手机验证码登录                | 账号密码登录             |
| 用户账号@企业简称<br>用户账号@企业简称 |                    |
| 密码                     | ø                  |
|                        | 忘记密码               |
| <br>登                  | 录                  |
| 注册账号                   | 下载客户端              |

输入手机号、选择企业,输入短信验证码与新密码完成修改

| 忘记密码     |         | ×       |
|----------|---------|---------|
| * 手机号:   | 请输入手机号  |         |
| * 企业:    | 请选择所属企业 | ~       |
| * 验证码:   | 请输入验证码  | 获取短信验证码 |
| * 新密码:   | 请输入     | Ø       |
| * 新密码确认: | 请输入     | Ø       |
|          | 取消      |         |

3)方式三:联系企业管理员在管理后台重置密码企业管理员进入IMC管理后台,点击账号管理

| <b>Q</b> | 页 | 业务管理         | 平台管理 |       |     |      |      |       |       |      |
|----------|---|--------------|------|-------|-----|------|------|-------|-------|------|
| (/ 下午#7  |   | ■ 常用入口 🛛 🕹 🖄 |      |       |     |      |      |       |       |      |
|          |   | ■ 业务管理       |      |       | 3   |      |      |       |       |      |
| •••      |   | 公告           | 新闻中心 | 用户组管理 | 通讯录 | 账号管理 | 应用管理 | 集成工作台 | 工业云南城 | 企业管理 |
|          |   |              |      |       |     |      |      |       |       |      |
|          |   | 角色权限         |      |       |     |      |      |       |       |      |
| 点击重置密码   |   |              |      |       |     |      |      |       |       |      |

|                | 首页                          | 业务管理             | 平台管理            |          |              |      |    |
|----------------|-----------------------------|------------------|-----------------|----------|--------------|------|----|
| 账号管理           | 总账户数                        |                  |                 | 近7日新增账户费 | ý.           |      |    |
| 账号管理           | 白彩云教                        | 谢活教              | (音)的话题)         | 白影音教     | 後近天教         | 待谢证数 |    |
| 登录日志           | 44                          | 33               | 11              | 0        | 0            | 0    |    |
| 访问日志           | M-G. (2005)                 |                  | 影员将去。           |          |              |      |    |
|                |                             | 19/17/2/19/17/2/ | A 5004.         |          |              |      |    |
|                | <u>я</u> а -                | Felis            | 20.15           | 正常       | C. STREET IN | 电户   | 採作 |
| 输入短信验          | 证码                          |                  |                 |          |              |      |    |
| 确认重            | 置密码吗?                       |                  |                 |          | Х            | -    |    |
| 当前             | 登录人手机号                      | :                |                 |          |              |      |    |
|                |                             |                  |                 |          |              |      |    |
|                | * 短信验证码                     | : 请输入            |                 | 获取       | 验证码          |      |    |
|                |                             |                  |                 |          |              |      |    |
|                |                             |                  |                 |          |              |      |    |
|                |                             |                  |                 |          |              |      |    |
|                |                             |                  |                 |          |              |      |    |
|                |                             |                  |                 | 取消       | 确定           |      |    |
|                | <u> 永远</u> 石45/六            |                  |                 |          |              | -    |    |
| 用户可收到          | 新名伯的短信                      |                  |                 |          |              |      |    |
| /              |                             |                  |                 |          |              |      |    |
| $\leftarrow$   |                             |                  |                 | :        |              |      |    |
| 2 14:          | 52                          |                  |                 |          |              |      |    |
|                |                             |                  |                 |          |              |      |    |
| 【3<br>码ī<br>录3 | 甲天aPaaS】<br>己经重置为<br>并修改密码。 | 尊敬的用             | ]户,您的密<br>,请尽快登 | 7<br>F   |              |      |    |
|                |                             |                  |                 |          |              |      |    |

使用新密码登录

# 华为工业云平台

### 企业用户登录

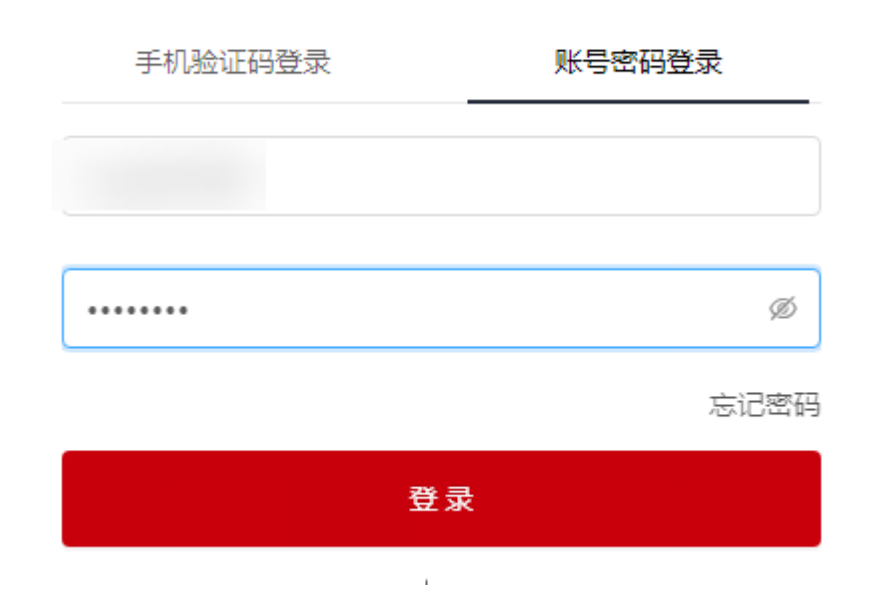

登录后修改密码

修改密码

| 登录账号:   |       |   |
|---------|-------|---|
| 登录企业:   |       |   |
| * 原密码:  | 输入原密码 | Ø |
| * 新密码:  | 输入新密码 | Ø |
| * 确认密码: | 确认新密码 | Ø |
|         |       |   |
|         | 确定    |   |

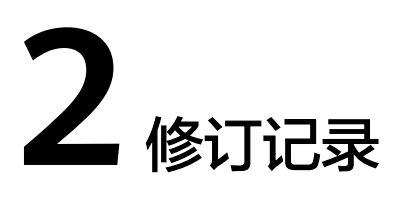

| 修订记录     | 发布日期       |
|----------|------------|
| 第一次正式发布。 | 2024-01-04 |